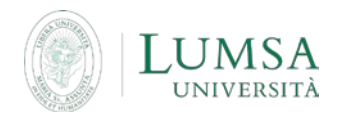

Guida all'utilizzo della casella di posta degli studenti (@lumsastud.it)

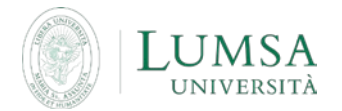

Un account di posta elettronica "di Ateneo" viene assegnato automaticamente ad ogni studente, entro 10 giorni dalla data di perfezionamento della domanda di immatricolazione. Non occorre quindi richiederlo.

Per accedere: <u>http://mail.lumsastud.it</u> Nome Utente: <login\_di\_Mi@LUMSA@lumsastud.it> Password: <password\_di\_Mi@LUMSA>

Per ragioni di semplificazione, le credenziali per l'accesso al sistema di posta elettronica di Ateneo sono le medesime adoperate per l'accesso a Mi@Lumsa.

- il cambio password avviene in <u>Mi@Lumsa</u> (accesso riservato)
- il recupero password avviene in <u>Mi@Lumsa</u> <u>http://servizi.lumsa.it/Anagrafica/PasswordDimenticata.do</u>
- si possono inviare messaggi verso qualsiasi altro dominio di posta (es. gmail, libero, tiscali, ecc.), si possono ricevere messaggi solo dai domini lumsa.it e lumsastud.it (esclusi quindi quelli esterni come gmail, libero, tiscali, ecc.)
- l'account email assegnato dall'Ateneo è visualizzabile nella sezione "Dati personali" di Mi@Lumsa (accesso riservato)
- per ragioni di sicurezza, la posta elettronica @lumsastud è consultabile solo tramite web mail; non sono quindi utilizzabili client di posta elettronica come Outlook o similari
- una volta effettuato l'accesso alla casella lumsastud tramite web mail, si consiglia di attivare l'inoltro dei messaggi in arrivo verso la casella di posta elettronica personale solitamente utilizzata; in questo modo lo studente potrà ricevere le comunicazioni ufficiali provenienti dall'Ateneo direttamente sulla sua casella di posta abituale.
- più in dettaglio, una volta entrati nella propria casella lumsastud, l'inoltro può essere attivato dal menù che compare facendo click sull'icona a forma di ingranaggio in alto a destra, scegliendo la voce "Impostazioni" e successivamente posizionandosi sulla scheda "Inoltro e POP/IMAP" come illustrato nelle immagini sotto riportate

| LUMSA                                                                                                    | is starred Q                                                                                                    |                                                                                                    | •                                    |         |
|----------------------------------------------------------------------------------------------------|----------------------------------------------------------------------------------------------------|----------------------------------------------------------------------------------------------------|--------------------------------------|---------|
| Posta -                                                                                                    | - C Altra -                                                                                                    |                                                                                                    | <b>\$</b> -                          | Ē       |
| SCRIV<br>Prosta in arrivo (3.231)<br>Special<br>Prosta initial<br>BioRizze (1)<br>INBOX_SENT<br>Altro -<br>Trot - + | Nessun messaggio speciale. La funzione Operiali 1 permette di assegnare uno stato speciale a un messaggio per renderlo più facile da bovare. Fai clic sulla stella accanto a ciascuna conversazione o messaggio per contrassegnario come s | mpatezza:<br>Normałe<br>Media<br>Atta<br>Configura caselta o<br>Impostazioni<br>Terni<br>Imia feedback<br>Guida | posta                                |         |
|                                                                                                    | 5 partis vilitzatis 0.54 08 Herrix di fangatina<br>Provend by GOGG[C"                                                                                                    | Ultima attività dell'acco                                                                                       | unt: 25 minuti fu<br><u>Dettag</u> i | a<br>11 |

| ALL CALLER CO. | -          |
|----------------|------------|
|                | LUMSA      |
|                | UNIVERSITÀ |

| LUMSA                                 |                                                                                                    |                                                                                                    | III O 🚺                                    |  |  |
|---------------------------------------|----------------------------------------------------------------------------------------------------|----------------------------------------------------------------------------------------------------|--------------------------------------------|--|--|
| osta +                                | Impostazioni                                                                                                    |                                                                                                    | ¢ -                                        |  |  |
| SCRIVI                                | General Etichette Posts in arrivo Account Filtri e Indirizzi Moccati Indiro e POPMMP Chat Latis Offline Temi      |                                                                                                    |                                            |  |  |
| sta in arrivo (3.231)                 | Inolfro:<br>Ulteriori informazioni                                                                                | Aggiungi un indirizzo di inoltro                                                                                                    |                                            |  |  |
| aciali                                |                                                                                                    | Suggerimento: puoi anche inoltrare solo alcuni messaggi mediante la creazione di un filtro.                                                                                                    |                                            |  |  |
| sta inviata<br>zze (1)<br>actor: SENT | Scarica tramite POP:<br>Ulteriori informazioni                                                                    | 1. Static POP à attentio per utili insessagi<br>o Antio POP solo per l'internissagi che arrivano a partire da adesso<br>o Antio POP solo per l'intersagi che arrivano a partire da adesso<br>o Destativo POP.                                    |                                            |  |  |
| 0+                                    |                                                                                                    | 2. Quando i messaggi vengono scaricati tramite POP conserva la copia di Posta Libera Università Maria Ss. Assunta in Posta in arrivo 🔹                                                                                                    |                                            |  |  |
| Test - +                              |                                                                                                    | 3. Configura il tuo client di posta (ad es. Outlook, Eudora, Netscape Mail)<br>Istruzioni per la configurazione                                                                                                    |                                            |  |  |
|                                       | Accesso IMAP:<br>geocre a Parta Libra Valuertà Harta Gr. Arr vita da attroix dave IMAP)<br>Ulteriori informazioni | State: MAP atheato<br>e Anos MAP<br>O Disstora MAP                                                                                                    |                                            |  |  |
|                                       |                                                                                                    | Oxando confrassogno un messaggio in IMAP come eliminato:<br>« Eliminazione automaida albra - Aggiornametto los lesver (impositacione predefinita)<br>© Eliminazione automaida distativada - Alendi Taggiornamento del server da parte del Gient. |                                            |  |  |
|                                       |                                                                                                    | Ouxede um messageio viene contrascegnado como eliminado e cancellado dall'utima cantella MAP visibale:                                                                                                    |                                            |  |  |
|                                       |                                                                                                    | Limiti della dimensione delle cartelle<br>le Non limitarie i namene di messaggi nelle cartelle IMAP (impostatione predefinita)<br>di monosta i contelle Movi per inframeri a gazinttà di messaggi a questo numero (1.000 · ·                     |                                            |  |  |
| Nessuna chat recente                  |                                                                                                    | Configura il tuo client di posta (ad es. Outlook, Thunderbird, IPhone)<br>Istruzioni per la configurazione                                                                                                    |                                            |  |  |
| Iniziane una nuova                    |                                                                                                    | Sativa modifiche) Annulla                                                                                                    |                                            |  |  |
|                                       | Spazio utilizzato: 0,54 6B                                                                                        | Name dal programa<br>Presed to Goncole*                                                                                                    | Ultima attività dell'account: 25 minuti fa |  |  |

In caso di **PROBLEMI TECNICI** (malfunzionamento tecnico della webmail, impossibilità di ricezione e/o invio che non ricadano nelle sopra citate limitazioni previste dal servizio), contattare il supporto tecnico all'indirizzo di posta elettronica <u>helpdesk\_posta@lumsa.it</u> specificando

COGNOME E NOME

MATRICOLA

TIPO DI MALFUNZIONAMENTO TECNICO RISCONTRATO.